## Exercices Emails 2

Avec ces exercices vous allez vous familiariser avec l'ensemble des manipulations qui vous permettrons de gérer les Pièces Jointes (fichiers attachés) facilement. Vous vous familiariserez aussi avec le logiciel MSN pour communiquer. Vous utiliserez votre BAL de laposte.net

- 1- Vous ouvrirez votre BAL (Boîte A Lettre)
- 2- Dans votre BAL il y a un email intitulé <u>Attention Radar</u> avec lequel il y a une pièce jointe (photo) yvon.enbave@laposte.net. Vous ouvrirez cette pièce jointe et vous provenant de: l'enregistrerez dans le dossier "cyberexo" nom du fichier Radar
- 3- Vous Transférerz le courrier <u>Attention Radar</u> avec confirmation de lecture ( accusé de réception )
- à:lesbrosses.adam@laposte.net

4- Vous enverrez un courrier à: sandy.killo@laposte.net avec 3 documents joints (photos par exemple...) que vous avez sur votre ordinateur.

5- Vous créerez un dossier compressé du dossier Cyberexo et vous me le ferez parvenir par email à: cyber.exo@laposte.net

6- Vous me contacterez avec MSN (live messenger) mon surnom est Cyberbases64 et mon adresse est aticbearn@hotmail.fr

Comment Procéder:

Entrez dans votre boîte aux lettres

Pour ouvrir votre boîte email, allez à l'adresse internet: www.laposte.net Saisissez votre identifiant (début de votre adresse) et votre mot de passe / validez Ok

2 Ouvrir un PJ (pièce jointe) et l'Enregistrer: Clic sur l'expéditeur ou l'objet(Attention Radar) pour ouvrir le courrier avec sa pièce jointe / Clic sur la pièce jointe Davir / Clic sur Ouvrir Fermez l'image (fermez la fenêtre) / Pour enregistrer la PJ sur votre ordinateur, Clic droit DESSUS / Enregistrer la cible sous... / Enregistrer dans: cyberexo / Nom de fichier Radar / Clic sur Enregistrer /

3 Transférer le courrier: Le courrier que vous souhaitez transférer est ouvert / Bouton Transférer / Destinataire (lesbrosses.adam@laposte.net) / Un peu de texte / Cochez Envoyer / Ok

4 Envoyer un courrier avec 3 PJ: Bouton Ecrire un courrier / Destinataire (son adresse email) sandy.killo@laposte.net / Objet (titre de votre courrier) / Votre message (texte du courrier, faîtes 3 lignes) / Clic sur Parcourir... (votre ordinateur) / Regarder dans:le dossier dans lequel vous avez les images que vous souhaitez envoyer (Mes images ou cyberexo)./ 2 clics rapides sur la première image que vous souhaitez joindre / Son emplacement apparaît

| C:\Documents | and Setting    | gs\Admir / Clic sur | <u>Ajouter ce document</u> | / Le fichier apparaît   | Fichiers attachés : | / |
|--------------|----------------|---------------------|----------------------------|-------------------------|---------------------|---|
| Clic sur OK  | <u>Annuler</u> | OK / La PJ est là   | Pièce(s) jointe(s) :       | Plancha.jpg (10.6 Ko) / | Plancha.jpg         | I |

Recommencez la procédure pour les 2 autres images / Clic sur U Pièce(s) jointe(s): Voici un exemple de 3 PJ

Plancha.jpg (10.6 Ko) supprimer

D pétanqueur.jpg (3.7 Ko) supprimer Pièce(s) jointe(s) : Montgolfiere.JPG (1868.5 Ko) supprimer

## Et enfin Envoyer /

(Pour mémoire, l'ensemble de votre courrier ne doit pas peser plus de 10000 Koctets (10Mo))

**5** <u>Créer un dossier compressé et l'envoyer en PJ:</u> Ouvrez le dossier Cyberexo / Clic droit (à l'intérieur) / Nouveau / Dossier compressé (si vous n'avez pas <u>dossier compressé</u> il vous faut installer un programme tel que **7zip** qui vous permettra de le créer).

| Nommez le  | de votre | nom.zi | <b>n</b> (exemple <sup>.</sup> | durand | .zin) 🧃 |            |
|------------|----------|--------|--------------------------------|--------|---------|------------|
| NOTHING IC |          |        | p (chempic.                    | uuranu | •z•p) 🏾 | Durand.zip |

Sélectionnez tous le contenu du dossier Cyberexo (sauf le dossier compressé, vous pouvez soit faire un cliqué déplacé pour sélectionner les éléments qui vous interessent SOIT sélectionner seulement le dossier compressé et cliquer en haut sur Edition et Inverser la sélection

Eichier Edition Affichage Inverser la sélection

/ Clic droit sur la sélection et Copier / Ouvrez le dossier compressé / Clic droit dans la fenêtre et Coller.

Ne reste plus qu'a préparer un email et m'envoyer ce dossier compressé en PJ

6 Communiquer avec MSN: Lancez MSN / Saisissez votre adresse et le mot de passe / Connexion

| 鵗 Wine          | dows Live Messenger                                       |   |  |  |  |  |  |
|-----------------|-----------------------------------------------------------|---|--|--|--|--|--|
| <u>F</u> ichier | Con <u>t</u> acts <u>A</u> ctions <u>O</u> utils <u>?</u> |   |  |  |  |  |  |
| 髱 Wi            | indows Live <sup>-</sup> Messenger                        | ∎ |  |  |  |  |  |
|                 | A <u>d</u> resse de messagerie :                          |   |  |  |  |  |  |
|                 | thierry.barbero@laposte.net                               | - |  |  |  |  |  |
|                 | Mot de passe :<br>******                                  |   |  |  |  |  |  |
|                 | Stat <u>u</u> t : En ligne 👻                              |   |  |  |  |  |  |
|                 | Mémoriser mon adresse                                     |   |  |  |  |  |  |
|                 | Démoriser mon mot de passe                                |   |  |  |  |  |  |
|                 | Connexion automatique                                     |   |  |  |  |  |  |
|                 | Connexion                                                 |   |  |  |  |  |  |

Cliquez sur le contact en ligne (vert) Cyberbases64

Vous pouvez commencer à TCHATER

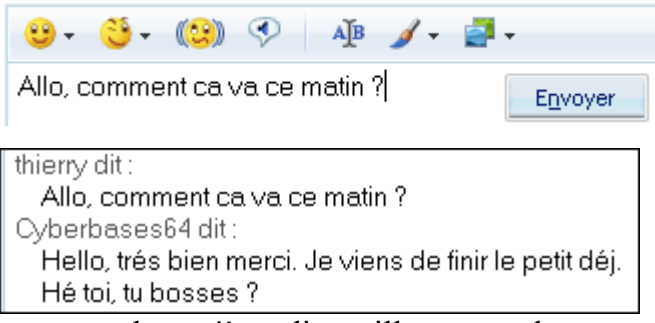

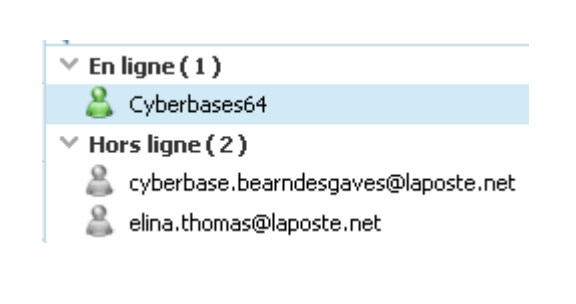

Il ne reste plus qu'à se dire mille et une choses.

Comme tous programme il faut un temps d'adaptation, de prise en main. Plus vous le pratiquerez plus vous le maitriserez,